## Front Ace Pro 10

2021/09/01 配布アップデータ(10.0.2)について

Windows 10 のセキュリティ機能により

一部のパソコンにおいて、データベースのバックアップに失敗することがあります。 下記の手順の通りにアップデートを実施して頂くようお願い致します。

システム アップデート 手順

- 1. デスクトップの「Pro 更新プログラム Update」をダブルクリックします。
- 2. 更新モード「ダウンロードファイル アップデート」を選択し、「更新」をクリックします。

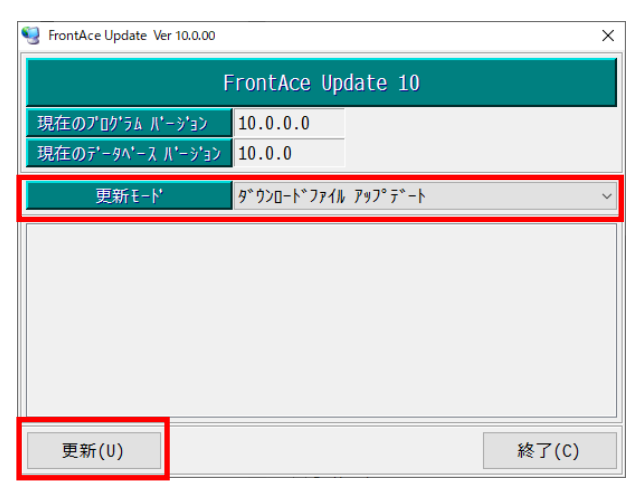

3. 表示された確認メッセージ「更新を開始してもよろしいですか?」で、「はい(Y)」をクリックします。

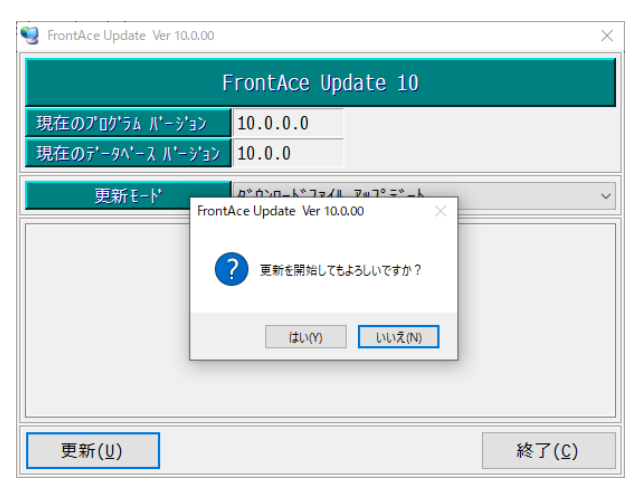

4. 正常に終了した場合、以下のメッセージが表示されます。

| FrontAce Update Ver 10.0.00                                                                                                    |                   |              |       |  |  |
|----------------------------------------------------------------------------------------------------|-------------------|--------------|-------|--|--|
| FrontAce Update 10                                                                                                    |                   |              |       |  |  |
| 現在のプログラム パージョ゙                                                                                                    | 10.0.0.0          | => 10.0.2.00 |       |  |  |
| 現在のデータベース バージ                                                                                                    | <u>∍</u> > 10.0.0 | ⇒ 10.0.2     |       |  |  |
| 更新モート タ゛ウンロードファイル アップデート ~                                                                                                    |                   |              |       |  |  |
| P ついて アイル アクティート     P ついて アイル アクティート     P ついて アイル アクティート     P ついて アイル アクティート     P ついて アイル アクティート     P ついて アイル アクティート     P ついて アイル アクティート     P ついて アイル アクティート     P ついて アイル アクティート     P ついて アイル アクティート     P ついて アイル アクティート     P ついて アイル アクティート     P ついて アクペースエラーが発生した場合に管理者で実行する★.bat     P ういいて アクペースエラーが発生した場合に管理者で実行する★.bat     P ういいて P のいて P のい P のい |                   |              |       |  |  |
| 更新(U)                                                                                                    |                   |              | 終了(C) |  |  |

「現在のプログラム バージョン」の右側が「10.0.2.00」となれば OK です。 「現在のデータベース バージョン」の右側が「10.0.2」となれば OK です。

この画面の通りに正常終了した場合は、以下の手順は不要となります。

5. データベースのバックアップに失敗した場合、以下の画面のような状態となります。

| ProntAce Update Ver 10.0.00                                                                                                    |                                                |             |   |  |  |
|----------------------------------------------------------------------------------------------------|------------------------------------------------|-------------|---|--|--|
| FrontAce Update 10                                                                                                    |                                                |             |   |  |  |
| 現在のプログラム パージョン                                                                                                    | 10.0.0.0                                       | ⇒ 10.0.2.00 |   |  |  |
| 現在のデータベース バージョン                                                                                                    | 10.0.0                                         |             |   |  |  |
| 更新モート'                                                                                                    | <u></u> 9 <sup>°</sup> ウンロート <sup>°</sup> ファイル | アップデート      | ~ |  |  |
| > 7° DかうbJ7fllを更新しました。 * デ・タヘ、-スのパッケアップ に失敗しました。 * デ・タヘ、-スのパッケアップ に失敗しました。 > F)a.★データベースエラーが発生した場合に管理者で実行する★.bat > F)ForotAce.CogniLink.dllを更新しました。 > F)GrapeCity.Framework.PlusPak.v22.dllを更新しました。 > F)GrapeCity.Framework.PlusPak.v22.resources.dllを更新しました。 > F)GrapeCity.Win.FunctionKey.v70.dllを更新しました。 > F)GrapeCity.Win.FunctionKey.v70.resources.dllを更新しました。 ▼ F)GrapeCity.Win.FunctionKey.v70.resources.dllを更新しました。 ♥ F)GrapeCity.Win.FunctionKey.v70.resources.dllを更新しました。 ♥ 新(U) ※ 2 (C) |                                                |             |   |  |  |

赤文字でエラーメッセージ「データベースのバックアップに失敗しました」が表示されます。 手順6以降を実施してください。

6. FrontAcePro10のフォルダを開きます。

通常は、ここをクリックしてください。

32 ビット版 Windows10 を使用の場合、ここをクリックしてください。

セキュリティ警告の確認メッセージが表示されます。「許可(A)」をクリックしてください。

## 7. 手順6がうまく動かない場合

- 7-1.「エクスプローラー」または「PC」を開きます。※パソコンの環境や設定状況により、開き方が異なります。以下のいずれかの方法で開く事が出来ます。
- ・デスクトップの「PC」をダブルクリックします。
- ・タスクバーの「エクスプローラー」のアイコンをクリックします。

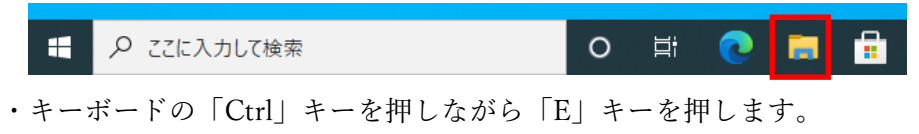

・タスクバーの検索ボックスをクリックし、「エクスプローラー」をクリックします。

|   | すべて アブリ ドキュ         | メント ウェブ その他          | ×                  |                                                                                                    | £7 ···        |
|---|---------------------|----------------------|--------------------|----------------------------------------------------------------------------------------------------|---------------|
|   | 上位のアプリ              |                      |                    |                                                                                                    |               |
|   | <u>。</u><br>サクラエディタ | <b>に</b><br>エクスプローラー | 🧔<br>Google Chrome | <i>4</i> ]]<br>大王晓                                                                                                    | FrontAcePro10 |
|   | タイック検索              |                      |                    |                                                                                                    |               |
|   | 必天気                 |                      |                    |                                                                                                    |               |
|   | ■ トップニュース           |                      |                    |                                                                                                    |               |
|   | A字 ##R              |                      |                    |                                                                                                    |               |
|   |                     |                      |                    |                                                                                                    |               |
|   |                     |                      |                    |                                                                                                    |               |
| = | ● とこに入力して検索         |                      | 0 # (              | Image: Image: | a 🧿 🚑 📲       |

・タスクバーの検索ボックスに「PC」と入力し、検索された「PC」をクリックします。

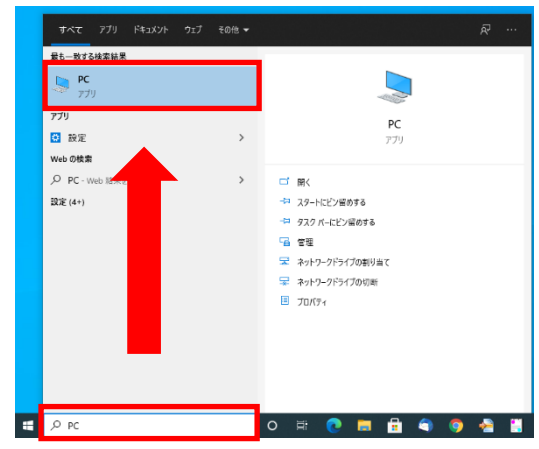

・タスクバーの検索ボックスに「エクスプローラー」と入力し、検索された「エクスプローラー」をクリッ

## クします。

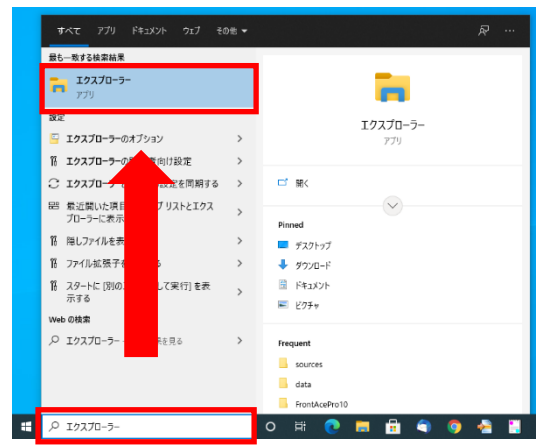

7-2. FrontAcePro10 フォルダーに移動します。
 「ローカルディスク(C:)」 > 「Program Files (x86)」 > 「FrontAcePro10」の
 順番にフォルダーを開きます。

32 ビット版 Windows10 を使用の場合は、「Program Files」となります。

FrontAcePro10」フォルダーの中よりファイルを探します。
 「a.★データベースエラーが発生した場合に管理者で実行する★」という名前のファイルを探します。
 パソコンの設定によっては、
 「a.★データベースエラーが発生した場合に管理者で実行する★.bat」となっております。

9. 「a.★データベースエラーが発生した場合に管理者で実行する★」を右クリックし、「管理者として実行(A)」 をクリックします。

| 🔜   🖂 📑 🖬                 | 管理                  | FrontAcePro10              |                              |                  |      |               |           | - | - 🗆 | ×    |
|---------------------------|---------------------|----------------------------|------------------------------|------------------|------|---------------|-----------|---|-----|------|
| ファイル ホーム 共有 表示            | アプリケーション ツール        |                            |                              |                  |      |               |           |   |     | ~ 🕐  |
| ← → * ↑ □ > PC > □-カル     | ディスク (C:) > Program | Files (x86) > FrontAcePro1 | 0                            | ~                | Ö    | ,             | ePro10の検索 |   |     |      |
| FrontAcePro10             | ^ 名前                | ^                          |                              | 更新日時             | 種類   |               | サイズ       |   |     | ^    |
| A4R                       | 0107.w30            |                            |                              | 2007/11/23 0:00  | Wing | Report Ver3.1 | 2 KB      |   |     |      |
| A4檔用紙                     | 0108.w30            |                            |                              | 2007/11/23 0:00  | Wing | Report Ver3.1 | 2 KB      |   |     |      |
| addfiles                  | 0109.w30            |                            |                              | 2007/11/23 0:00  | Wing | Report Ver3.1 | 2 KB      |   |     |      |
| B4R                       | 0110.w30            |                            |                              | 2007/11/23 0:00  | Wing | Report Ver3.1 | 2 KB      |   |     |      |
| 日本学用が                     | 🚭 2021自賠責変          | 更ツール.exe                   |                              | 2021/02/04 11:25 | アプリ  | アーション         | 1,234 KB  |   |     |      |
| D-4(g)/H 81.              | 📙 2021年自賠責          | 更新について.pdf                 |                              | 2021/02/04 11:56 | Adob | e Acrobat D   | 265 KB    |   |     |      |
| Facto                     | a.★データベーフ           | (エラーが発生した場合に管理者            | ??室行する★.hat                  | 2021/08/31 20:28 | Wind | wws バッチ ファ    | 1 KB      |   |     |      |
|                           | AudaSeven.in        | i                          | 開<(O)                        |                  |      |               | 8 KB      |   |     |      |
| FaUpdBack                 | e-JIBAI.fad         |                            | 編集(E)                        |                  |      | n             | 204 KB    |   |     | - 11 |
| Logs                      | e-JIBAI.html        |                            | 印刷(P)                        |                  |      | t Edge H      | 4 KB      |   |     |      |
| Mail                      | epuninst.\$\$\$     |                            | 🂡 管理者とし                      | て実行(A)           |      | ł             | 50 KB     |   |     |      |
| OSS_CSV                   | i epuninst.exe      |                            | Skypeで共                      | 有                |      | /3X           | 381 KB    |   |     |      |
|                           | FaAirBag.exe        |                            | 📋 SAKURA E                   | ditorで開く(E)      |      | 73X           | 488 KB    |   |     |      |
| OSS RDE                   | B FaAudLnk.exe      |                            | <ul> <li>OneDrive</li> </ul> | こ移動(M)           |      | イヨン           | 213 KB    |   |     |      |
| 033_FDF                   | FaAudLnk.ini        |                            | 7-Zip                        |                  |      | >             | 2 KB      |   |     |      |
| Photo觀客                   | FaFadSet.exe        |                            | 🕂 Microsoft                  | Defender でスキャンする |      | 73X           | 47 KB     |   |     |      |
| Photo重版                   | FaMenuFig1.j        | pg                         | 112 共有                       |                  |      | P.            | 19 KB     |   |     |      |
|                           | FaMenuFig2.j        | pg                         | .et TestaineCit              |                  |      |               | 28 KB     |   |     |      |
|                           | HaOss.exe           |                            | and introiseding             |                  |      | 192           | 2,067 KB  |   |     |      |
| Print                     | FaOss.ini           |                            | 😢 WinMerge                   |                  |      |               | 4 KB      |   |     |      |
| SamplData                 | FaPdIChg.exe        |                            | 以前のバー                        | ジョンの復元(V)        |      | 137           | 128 KB    |   |     |      |
| Toppl/mer                 | FapEditHist.to      | t                          | 送る(N)                        |                  |      |               | 4 KB      |   |     |      |
|                           | ✓ ☐ FaPlt1.dat      |                            |                              |                  |      |               | 97 KB     |   |     | ~    |
| 171 個の項目   1 個の項目を選択 195, | Л́́́́́ТЬ            |                            | 5/9809(T)                    |                  |      |               |           |   |     |      |

10.「このアプリがデバイスに変更を加えることを許可しますか?」と確認メッセージが表示されるので、「はい」 をクリックします。

| ユ-ザ-アカウント制御 ×<br>このアプリがデバイスに変更を加えることを許可します<br>か? |     |  |  |  |  |
|--------------------------------------------------|-----|--|--|--|--|
| <sup>CIN</sup> Windows コマンド プロセッサ                |     |  |  |  |  |
| 確認済みの発行元: Microsoft Windows                      |     |  |  |  |  |
| 詳細を表示                                            |     |  |  |  |  |
| はい                                               | いいえ |  |  |  |  |
|                                                  |     |  |  |  |  |

11. 以下のような黒い画面が表示されたら、何かキーを押してください。画面が閉じられます。

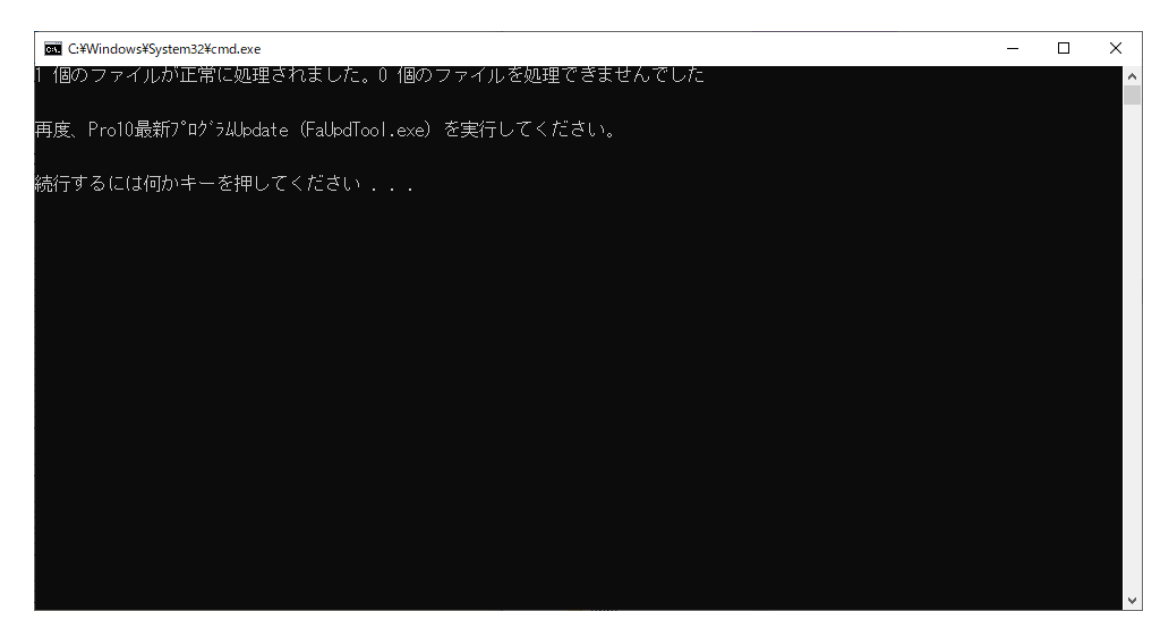

12. 再度、手順1より順番にアップデートを実行してください。